## Car Registration and Allocation to Permit User guide

1. Navigate to <u>https://yorkshirewater.zatpermit.com/applicant</u> in your browser

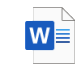

Car Registration User Guide.docx

| Bransby Wilson (Yorkshire Wat | er Car Parks)                                                  | Log In Create Account    |
|-------------------------------|----------------------------------------------------------------|--------------------------|
| and and a                     | A DATE OF THE OWNER OF THE OWNER OF                            |                          |
| Welcome to Yorkshir           | Water Car Parks Application Po<br>Wilson Parking Solutions (td | rtal Provided by Bransby |
| ARAMA CARLEY STREET           | Search for your preferred car park location to get started     |                          |
|                               |                                                                |                          |
| To appl                       | y for a permit, please CREATE AN                               | ACCOUNT                  |

2. To login, use the username <u>secretary@ilkleyanglingassociation.co.uk</u> The password will be found on you permit confirmation email sent out by the IAA

| y Wilson | (Yorkshire Water Car Parks)                                 |                   | Log In Creat |
|----------|-------------------------------------------------------------|-------------------|--------------|
| elcom    | Log in<br>Email<br>secretary@ilkleyanglingassociation.co.uk | ×                 | Bransby      |
|          | Password                                                    |                   |              |
|          | Forgotten your password?                                    | Create an account |              |
| b        | LOG IN                                                      |                   |              |
|          | To apply for a permit, please                               | CREATE AN ACCOUNT |              |

3. Click Ilkley Angling Association and the select 'Vehicles' from the displayed menu

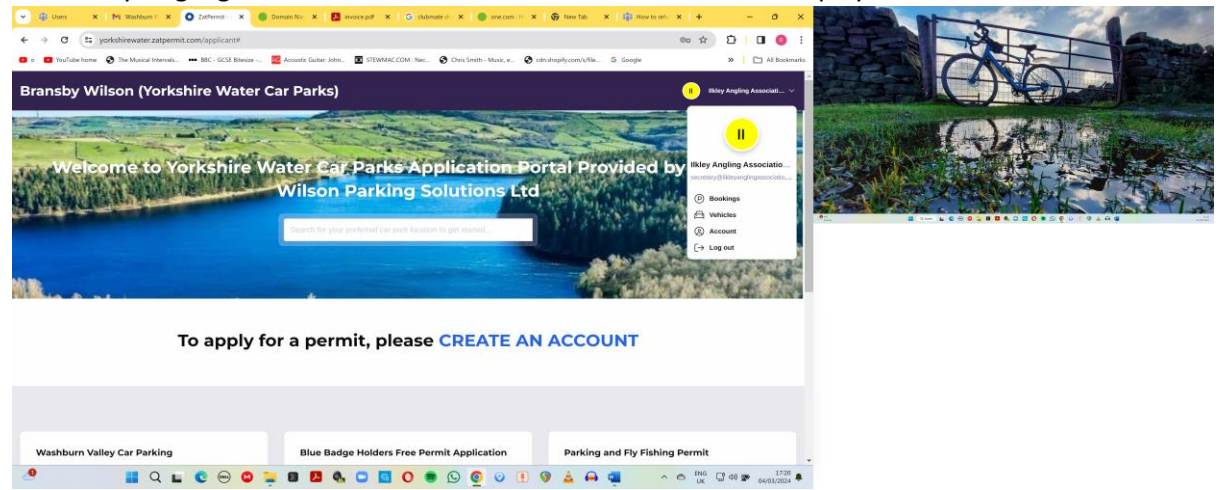

4. The Vehicles screen will be displayed and you will see all the vehicles that are currently registered.

Only 3 vehicles can be registered at any one time.

To add your own vehicle you will first have to remove the vehicle that is not allocated to a permit – in the case Vehicle BD60 ECC.

Click the 3 blue dots at the end of the line that does not have a permit number.

Select 'Remove Vehicle' to remove the unallocated vehicle.

| Bransby Wils                        | ion (Yorl        | kshire Water           | Car Parks)      |      |               |        |         | Ikley Angling Associati 🗸                    |
|-------------------------------------|------------------|------------------------|-----------------|------|---------------|--------|---------|----------------------------------------------|
| HOME / VEHICLES                     |                  |                        |                 |      |               |        |         |                                              |
| Vehicles<br>Manage your vehicles ar | nd view any asso | ciated active permits. |                 |      |               |        |         | Account<br>ILKLEY ANGLING<br>ASSOCIATION IAA |
| VEHICLE NAME                        | TYPE             | VRM                    | ASSIGNED        | MAKE | MODEL         | COLOUR | ACTIONS | Vehicles                                     |
| Roy Johnson                         | Car              | BD60ECC                |                 | Ford | Mondeo Estate | Beige  | 1       | Documents                                    |
| John Gibson                         | Car              | W20JDG                 | PERMIT NO: 3537 | Ford |               |        | ÷.      | Personal Info<br>Password                    |
| chris waterhouse                    | Car              | PJ73YVD                | PERMIT NO: 3538 | Ford |               | Grey   | 1       | Settings                                     |
|                                     |                  |                        |                 |      |               |        |         |                                              |
|                                     |                  |                        |                 |      |               |        |         |                                              |
|                                     |                  |                        |                 |      |               |        |         |                                              |
|                                     |                  |                        |                 |      |               |        |         |                                              |

## 5. Add your own vehicle

When the unallocated vehicle has been removed an option to 'Add Vehicle' will be displayed.

| HOME / VEHICLES  |                  |                      |                 |      |       |        |             |                                              |
|------------------|------------------|----------------------|-----------------|------|-------|--------|-------------|----------------------------------------------|
| Vehicles         | view any associa | ated active permits. |                 |      |       |        | Add Vehicle | Account<br>ILKLEY ANGLING<br>ASSOCIATION IAA |
| VEHICLE NAME     | TYPE             | VRM                  | ASSIGNED        | MAKE | MODEL | COLOUR | ACTIONS     | Bookings                                     |
| John Gibson      | Car              | W20JDG               | PERMIT NO: 3537 | Ford |       |        | ÷.          | Documents                                    |
| chris waterhouse | Car              | PJ73YVD              | PERMIT NO: 3538 | Ford |       | Grey   | 1           | Personal Info<br>Password                    |
|                  |                  |                      |                 |      |       |        |             | Settings                                     |

- 6. Click on 'Add Vehicle' and Add Vehicle screen will be displayed.
- 7. Enter your vehicle details as prompted and Confirm

| lease enter the details of your vehicle below. |   |
|------------------------------------------------|---|
| (obielo Namo                                   |   |
|                                                |   |
| Steve Maslen                                   |   |
| /ehicle Type                                   |   |
| Car                                            |   |
|                                                |   |
| /ehicle Registration                           |   |
| YB65XSJ                                        |   |
|                                                |   |
| Confirm Vehicle Registration                   |   |
|                                                |   |
| IBOJVJ                                         |   |
| /ehicle Make                                   |   |
| Toyota                                         | × |
|                                                |   |
| /ehicle Model Optional                         |   |
| Vehicle Model                                  |   |
|                                                |   |
|                                                |   |
|                                                |   |
| Select                                         |   |
| Select                                         |   |

8. Allocate your vehicle to your fishing permit.

When you have confirmed your vehicle registration the 'Vehicles Screen' will be displayed. Select the 'Bookings' option to display the 'Permits' page.

Find the line where the Permit ID matches the fishing permit number you booked with IAA and click the 3 blue dots.

Select 'Change Vehicle'

| Bransby Wilson (Yorkshire Water Car Parks)                                                                                                    |                    | II Ikley Angling Associati                                           |
|----------------------------------------------------------------------------------------------------|--------------------|----------------------------------------------------------------------|
| ME / MY BOOKINGS                                                                                                    |                    |                                                                      |
| Permits View your permit bookings, associated vehicles and their current status. Filter: Active Inactive                                                                                                    | Apply for a Permit | Account<br>ILKLEY ANGLING<br>ASSOCIATION IAA<br>Bookings<br>Vehicles |
| Concession Fly Fishing Permit (Including Parking) Annual Concession Fly Fishing Permit (Including Parking)                                                                                                    |                    | Documents<br>Personal Info<br>Password                               |
| Status         Payment         ID         Valid         Active Times         Expiry         View Permit Detail           Active         Paid         3537         25/03/24 05:00 - 25/03/25 23:00         See permit detail         357 Days         Change Vehicle           View Reminders         View Reminders         View Reminders         View Reminders         View Reminders | ns<br>:            | Settings                                                             |
| Cancel Concession Fly Fishing Permit (Including Parking) Annual Concession Fly Fishing Permit (Including Parking) Status Payment ID Valid Active Times Expiry                                                                                                    | Actions            |                                                                      |
| ACTIVE Paid 3538 25/03/24 05:00 - 25/03/25 23:00 See permit detail 357 Days                                                                                                    | :                  |                                                                      |

## 9. Allocate your Vehicle

On the Change Vehicle Screen select your vehicle registration and Confirm.

| Change Vehicle                   |                                      |                                             |  |
|----------------------------------|--------------------------------------|---------------------------------------------|--|
| Select vehicle to be chang       | ed on the permit.                    |                                             |  |
| Select Vehicle                   |                                      | New Vehicle Details                         |  |
| YB65XSJ (Toyota)                 |                                      | VPM: VB65XS1                                |  |
| YB65XSJ (Toyota)                 |                                      | Vehicle Name: Steve Maslen                  |  |
| PJ73YVD (Ford)                   |                                      | Make: Ioyota                                |  |
| Please note that completing this | s action will change the currently a | assigned vehicle to the newly selected one. |  |
|                                  |                                      |                                             |  |
|                                  |                                      |                                             |  |
| CONFIRM CANCEL                   |                                      |                                             |  |

## 10. Check your allocation

If you return to the vehicles screen you will see your vehicle registration allocated to the permit number you selected earlier.

| E / VEHICLES             |                   |                       |                 |        |       |        |         |                       |
|--------------------------|-------------------|-----------------------|-----------------|--------|-------|--------|---------|-----------------------|
| Vohiclos                 |                   |                       |                 |        |       |        |         | Acco                  |
| Manage your vehicles and | d view any associ | iated active permits. |                 |        |       |        |         | ILKLEY AN<br>ASSOCIAT |
|                          |                   |                       |                 |        |       |        |         | Bookings              |
| VEHICLE NAME             | TYPE              | VRM                   | ASSIGNED        | MAKE   | MODEL | COLOUR | ACTIONS | Vehicles              |
| Steve Maslen             | Car               | YB65XSJ               | PERMIT NO: 3537 | Toyota |       |        | :       | Documer               |
| John Gibson              | Car               | W20JDG                |                 | Ford   |       |        | 1       | Personal              |
|                          |                   |                       |                 |        |       |        |         | Password              |